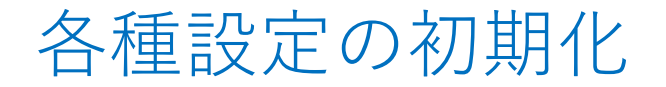

MATRIX TRADER

②【各種設定の初期化確認】画面が表示されますので、

【初期化】をクリックします。

取引画面のレイアウトや注文の設定などを初期設定の状態に戻します。

## 【操作方法】

①メニューバー【設定】 ▶ 【各種設定の初期化】をクリックします。

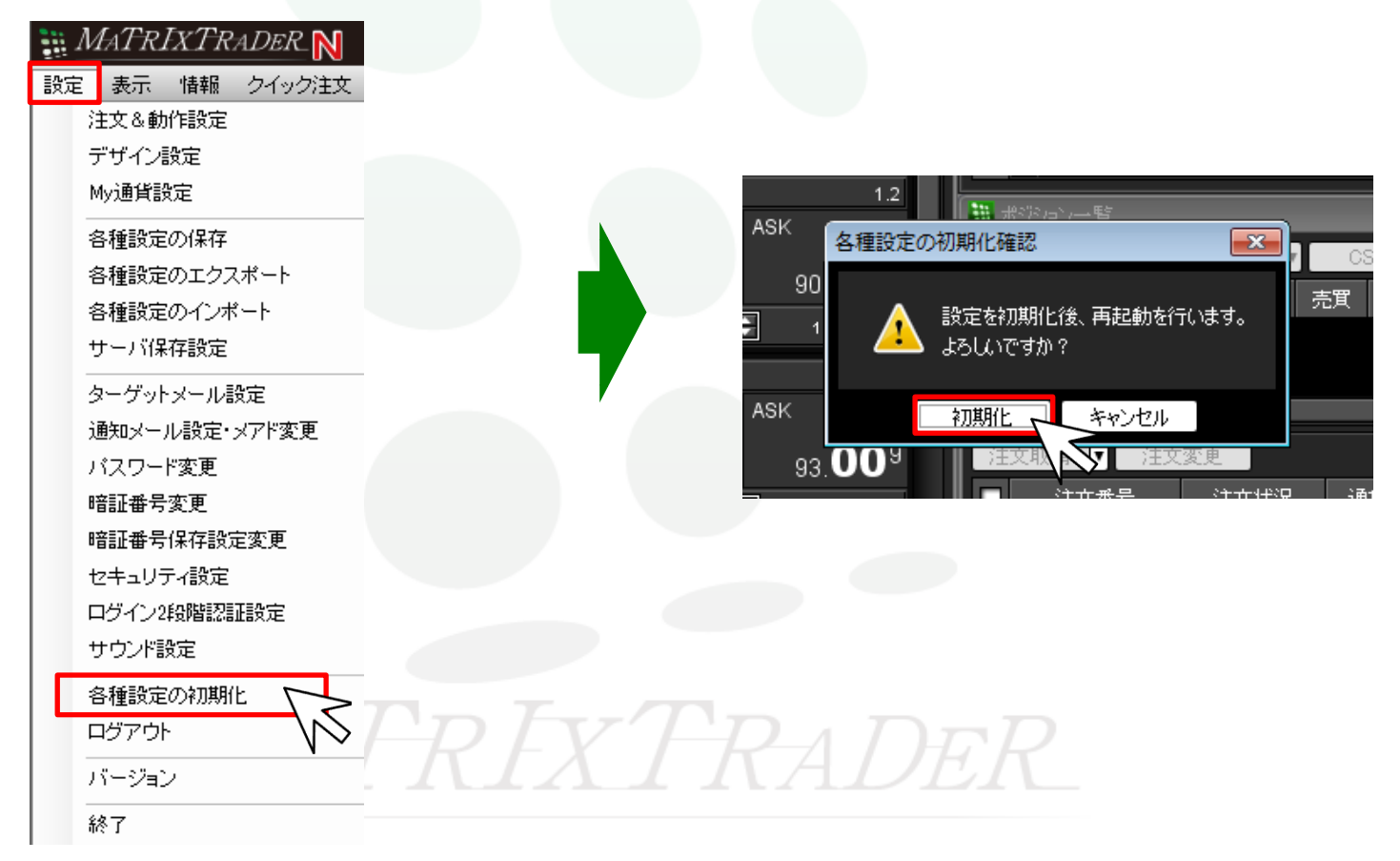

## ③初期化が開始され、 MATRIX TRADERが再起動されます。

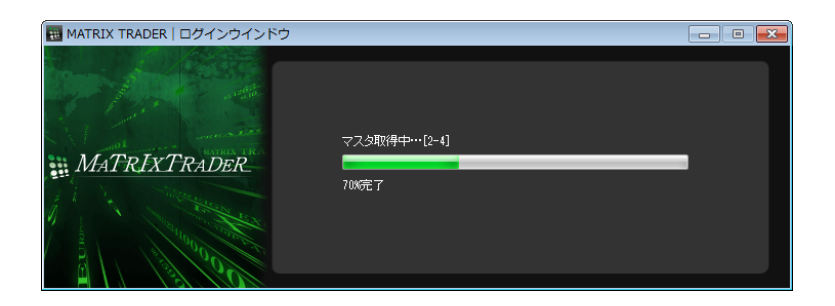

## ④初期設定に戻りました。

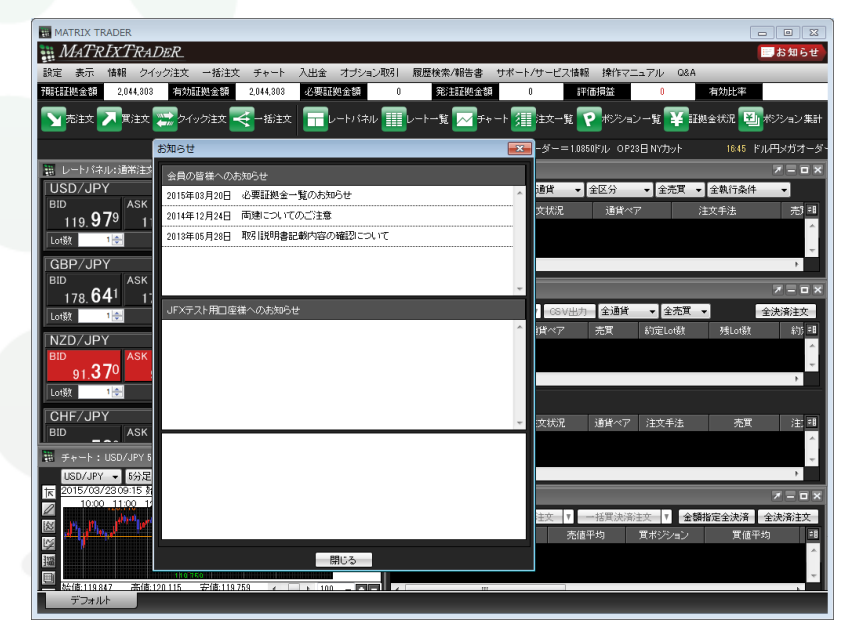

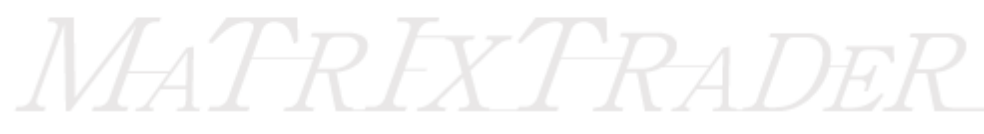

Þ